## SAP Logon Connection Guide

• New button is clicked while connections option is selected.

| 🖙 SAP Logon 740                    |              |       |     |             |       |           |                |
|------------------------------------|--------------|-------|-----|-------------|-------|-----------|----------------|
| Oturum aç Oturum açma değişken     | i. 🗅 🖉 🔂 🖬 🛙 | 1 🖬 🌶 |     |             |       |           | 7              |
| • 🥅 Favoriler                      | Ad ≞         | Sis   | SID | Grup/sunucu | Birim | Yöneltici | İleti sunucusu |
| • 🧰 Kısayollar<br>• 🛄 Bağlantılar; |              |       |     |             |       |           |                |
|                                    |              |       |     |             |       |           |                |
|                                    |              |       |     |             |       |           |                |
|                                    |              |       |     |             |       |           |                |
|                                    |              |       |     |             |       |           |                |
|                                    |              |       |     |             |       |           |                |
|                                    |              |       |     |             |       |           |                |
|                                    |              |       |     |             |       |           |                |
|                                    |              |       |     |             |       |           |                |
|                                    |              |       |     |             |       |           |                |
|                                    |              |       |     |             |       |           |                |
|                                    |              |       |     |             |       |           |                |
|                                    |              |       |     |             |       |           |                |

• Click on Next.

| Yeni sistem girişi yarat |                                                                                                    | × |
|--------------------------|----------------------------------------------------------------------------------------------------|---|
|                          | Alttaki listeden mevcut bir sistem seçin. İlk giriş için sistem parametrelerini kendiniz belirleyebilirsiniz.                      |   |
|                          | Ara:     Eitreyi geri al                                                                                                    |   |
|                          | SID Tanım                                                                                                    |   |
|                          |                                                                                                    |   |
|                          |                                                                                                    |   |
|                          | Girilen sistem için varsayılan SAProuter olarak başka bir SAProuter gerekliyse, SAProuter açılan<br>listesinden başka giriş seçin. |   |
|                          | SAProuter:                                                                                                    |   |
|                          |                                                                                                    | _ |
|                          | Yardım jotal < Geriye Devam > Tamamla                                                                                              |   |

- Following information is entered for SAP Logon Connection;
  - Description : ERP\_PRD
  - Application Server : 10.98.98.219
  - Instance Number : 00

- System ID : TEP
- SAPRouter String :/H/95.183.240.30/S/3299/H/

Additional Information; If a connection to VPN is made to TEDU Network, SAP Router will not be written.

| Sistem girişi özellikleri                                                                                                    | × |
|----------------------------------------------------------------------------------------------------|---|
| Bağlantı Ağ Kod sayfası<br>Bağlantı tini seçin ve gerekirse sistem parametrelerini belidevin. Tanım için sistem varsavılanını                                                                                                    |   |
| isityorsanız eski tanımı silin. Tüm gerekli giriş verileri girildiğinde <u>T</u> AMAM düğmesi yalnız etkindir.                                                                                                    |   |
| Bağlantı tipi: Grup seçimi/sunucu seçimi 💌                                                                                                    |   |
| Parametre - sistem bağlantısı                                                                                                    |   |
| Tanım:                                                                                                    |   |
| Uygulama sunucusu: 10.98.98.219                                                                                                    |   |
| Birim numarası 00                                                                                                    |   |
| Sistem tn.:                                                                                                    |   |
| SAProuter dizilimi:                                                                                                    |   |
|                                                                                                    |   |
|                                                                                                    |   |
|                                                                                                    |   |
|                                                                                                    |   |
|                                                                                                    |   |
|                                                                                                    |   |
| Image: Image: |   |

If the TEDU network has not been VPN, the connection settings will be as follows.

|   | Bağlantı tipi seçin ve gerekirse sistı<br>istiyorsanız tanım alanını boş bırakın<br>düğmeleri yalnız etkindir. | em parametrelerini belirleyin. Tanım için sistem varsayılanını<br>. Tüm gerekli giriş verileri girildiğinde 'Devam >' ve 'Ţamamla' |
|---|----------------------------------------------------------------------------------------------------|----------------------------------------------------------------------------------------------------|
|   | Bağlantı tipi:                                                                                                 | Grup seçimi/sunucu seçimi 💌                                                                                                    |
|   | Parametre - sistem bağlantısı                                                                                  |                                                                                                    |
| / | Tanım:<br>Uygulama sunucusu:<br>Birim numarası<br>Sistem tn.:<br>SAProuter dizilimi:                           | ERP_OUT<br>10.98.98.219<br>00<br>TEP<br>/H/95.183.240.30/5/3299/H/                                                                 |
|   | Sonraki girişlerin yaratılması için                                                                            | ilk sayfa olarak bu sayfayı kullan; bu hemen geçerlidir                                                                            |

• Click on Next.

| Yeni sistem girişi yarat |                                                                    | X |
|--------------------------|--------------------------------------------------------------------|---|
|                          | Ağ ayarlannı seçin.                                                |   |
|                          | Secure network ayarlan                                             |   |
|                          |                                                                    |   |
|                          | 🕄 SNC adı                                                          |   |
|                          |                                                                    |   |
|                          | 🔿 Yalnız doğrulama                                                 |   |
|                          | 🔘 Bütünlük koruma                                                  |   |
|                          | O Gizlilik koruma                                                  |   |
|                          | Mevcut en yüksek güvenlik ayarlar                                  |   |
|                          | 🔲 Kullanıcı/parola içeren SNC oturum açma (Single Sign-On olmadan) |   |
|                          | Ağ avarları                                                        |   |
|                          |                                                                    |   |
|                          | <ul> <li>Hizli bağlantı (LAN)</li> </ul>                           |   |
|                          | 🔿 Yavaş bağlantı (azaltılmış ağ trafiği)                           |   |
| - The second second      |                                                                    |   |
|                          |                                                                    |   |
|                          | Yardım jotal < <u>G</u> eriye <u>D</u> evam > <u>T</u> amamla      | J |

• Click on Finish.

| Yeni sistem girişi yarat |                                                                                                    | X |
|--------------------------|----------------------------------------------------------------------------------------------------|---|
|                          | SAP GUI ve uygulama sunucusu ve dosyaların yukarı yüklerimesi ve aşağı yüklerimesi arasında iletişim<br>için kod sayfaları seçimi.                                                                                                   |   |
|                          | İletişim dili/kod sayfası                                                                                                    |   |
|                          | Bu dil SAP GUI ve uygulama sunucusu arasında iletişim için kod sayfasını belirler. Bunu<br>ayarlamak yalnızca eski ürünlerin kullanımı sırasında nadir istisna durumlanında gerekli (daha<br>fazla bilgi SAP GUI dokümantasyonunda). |   |
|                          | Dil:                                                                                                    |   |
|                          |                                                                                                    |   |
|                          | Aşağı/yukan yükleme kodlaması                                                                                                    |   |
|                          | Bu, arka uqtan veya arka uca aktanlan dosyaların kodlanmasını belirler. Dosya, istemci ana<br>sisteminin sabit diskinde saklanır.                                                                                                    |   |
|                          | Kodlama: (Vars Unicode sistemler için ANSI)                                                                                                    |   |
|                          |                                                                                                    |   |
|                          |                                                                                                    |   |
|                          | Yardım         İptal         < Geriye         Devam >         Tamamla                                                                                                    |   |

• After performing these steps, the SAP application server connection is added to the list.

| 🔄 SAP Logon 740                 |                       |                  |                 |
|---------------------------------|-----------------------|------------------|-----------------|
| Oturum aç Oturum açma d         | değişkeni 🗋 🖉 📅 🚺 🖽 😰 |                  | <u>۳</u>        |
| Favoriler                       |                       | CID Crup/gupugu  | Dirim Vänaltiri |
| <ul> <li>Bağlantılar</li> </ul> |                       | TEP 10.98.98.219 |                 |
|                                 |                       |                  |                 |
|                                 |                       |                  |                 |
|                                 |                       |                  |                 |
|                                 |                       |                  |                 |
|                                 |                       |                  |                 |
|                                 |                       |                  |                 |
|                                 |                       |                  |                 |
|                                 |                       |                  |                 |
|                                 |                       |                  |                 |
|                                 |                       |                  |                 |
|                                 |                       |                  |                 |
|                                 |                       |                  |                 |
|                                 |                       |                  |                 |
|                                 | • •                   |                  | 4 >             |

• If an error is made while creating the SAP application server connection, right-click on it and select the properties option and make corrections.

| 🔄 SAP Logon 740                   |                  |                                                                                          |                                  |             |       |           |
|-----------------------------------|------------------|------------------------------------------------------------------------------------------|----------------------------------|-------------|-------|-----------|
| Oturum aç Oturum açma de          | eğişkeni 🗋 🖉 🛅 🚺 | 1 🗈 🔰                                                                                    |                                  |             | J.    | 3         |
| • 🗖 Favoriler                     | Ad ≜             | Sistem tanımı                                                                            | SID                              | Grup/sunucu | Birim | Yöneltici |
| • 🦳 Kısayollar<br>• 🦳 Bağlantılar | ∎⊴_ERP_PRD       | Otrm.aç<br><u>S</u> il<br><u>G</u> örünüm<br>Sıralama <u>ö</u> lçi<br><u>Ö</u> zellikler | Enter<br>Delete<br>itü<br>Ctrl+E | .98.98.219  | 00    |           |
|                                   |                  | 1                                                                                        |                                  |             |       |           |
|                                   |                  | 333                                                                                      |                                  |             |       | • •       |

• SAP application server connection is double clicked.

| 🔄 Kullanıcı Sistem                 | Y <u>a</u> rdım |                           |
|------------------------------------|-----------------|---------------------------|
| Ø                                  | • « 📙           | 👷 🚱   🚊 🖞 👫   韋 💲 📮 🗐 🛜 💭 |
| SAP                                |                 |                           |
| Yeni parola                        |                 |                           |
| Üst birim                          | 500             | Bilgi                     |
| Kullanıcı<br>Parola<br>Oturum dili | TR              |                           |
|                                    |                 |                           |
|                                    |                 | SAPY                      |

• Login with MyTEDU Portal user account.

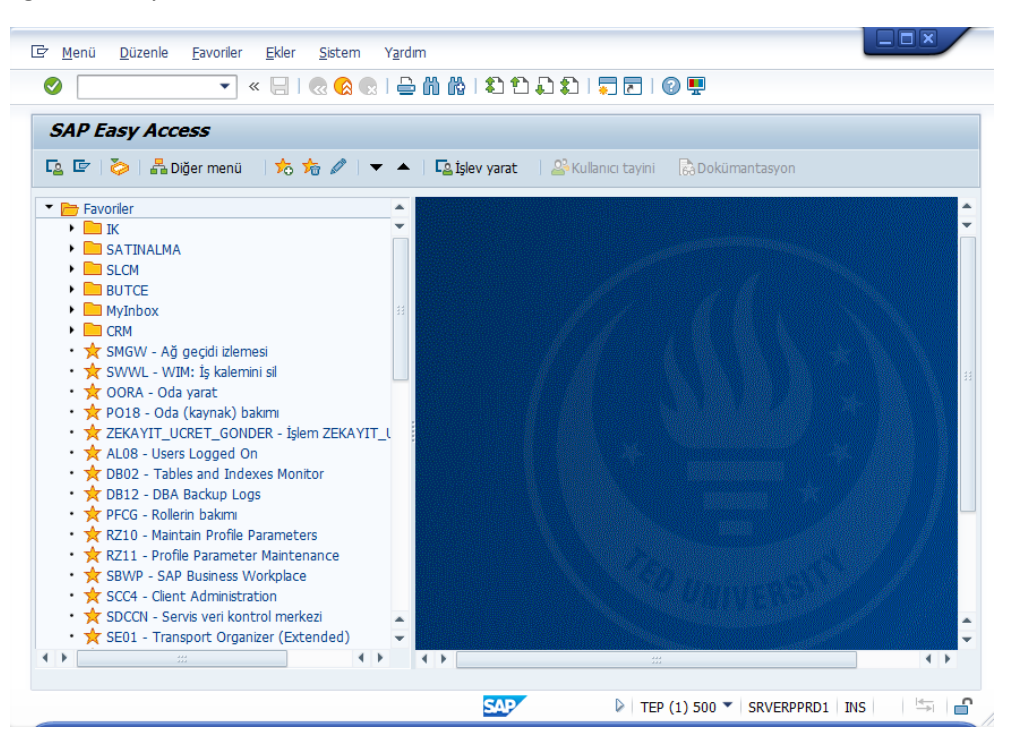